# 使用LDAP的ISE基於角色的訪問控制

## 目錄

簡介 必要條件 需求 組態 將ISE加入LDAP 為LDAP使用者啟用管理訪問 將管理員組對映到LDAP組 設定選單訪問的許可權 設定資料存取的許可權 設定管理員組的RBAC許可權 驗證 使用AD憑證訪問ISE <u>疑難排</u>解 一般資訊 封包擷取分析 日誌分析 驗證prrt-server.log 驗證ise-psc.log

## 簡介

本文檔介紹使用輕量級目錄訪問協定(LDAP)作為外部身份庫對思科身份服務引擎(ISE)管理GUI進行 管理訪問的配置示例。

## 必要條件

思科建議您瞭解以下主題:

- 思科ISE版本3.0的配置
- LDAP(輕量級目錄訪問協定)

### 需求

本文中的資訊係根據以下軟體和硬體版本:

- Cisco ISE版本3.0
- Windows Server 2016

本文中的資訊是根據特定實驗室環境內的裝置所建立。文中使用到的所有裝置皆從已清除(預設))的組態來啟動。如果您的網路正在作用,請確保您已瞭解任何指令可能造成的影響。

## 組態

使用以下部分配置基於LDAP的使用者,以獲取ISE GUI的管理/自定義訪問許可權。以下配置使用 LDAP協定查詢從Active directory提取使用者以執行身份驗證。

## 將ISE加入LDAP

- 1. 導航到管理>身份管理>外部身份源> Active Directory > LDAP。
- 2. 在General頁籤下,輸入LDAP的名稱,然後選擇架構Active Directory。

| E Cisco ISE                                                                                                    |                     |                                          | Administration · Identity Management |                               |          |         |            |                   | Evaluati |
|----------------------------------------------------------------------------------------------------|---------------------|------------------------------------------|--------------------------------------|-------------------------------|----------|---------|------------|-------------------|----------|
| Identities Groups Ex                                                                                                    | xternal Identity    | y Sources                                | Identity \$                          | Source Sequence               | es S     | ettings |            |                   |          |
| External Identity Sources Certificate Authenti Cartine Directory Cartine Directory C | L<br>o<br>ication F | DAP Identity So<br>DAP Identi<br>General | ty Source                            | NAP_Server<br>Directory Organ | nization | Groups  | Attributes | Advanced Settings |          |
| <ul> <li>ODBC</li> <li>RADIUS Token</li> <li>RSA SecurID</li> <li>SAML Id Providers</li> </ul>                                                                                                    |                     | * Name<br>Description                    | L                                    | DAP_Server                    |          |         |            |                   |          |
| 🗎 Social Login                                                                                                    |                     | Schema                                   |                                      | Active Directory              | ~        |         |            |                   |          |
|                                                                                                    |                     |                                          |                                      |                               |          |         |            |                   |          |

#### 配置連線型別和LDAP配置

1.導航到ISE >管理>身份管理>外部身份源> LDAP。

2.配置主LDAP伺服器的主機名以及埠389(LDAP)/636(LDAP-Secure)。

3. 輸入管理員唯一判別名(DN)的路徑, 並輸入LDAP伺服器的管理員密碼。

4.點選Test Bind Server以測試從ISE訪問LDAP伺服器的能力。

| E Cisco ISE                      |                             | A 10                                     | valuation Mode 64 Days |                   |                                      |   |  |  |
|----------------------------------|-----------------------------|------------------------------------------|------------------------|-------------------|--------------------------------------|---|--|--|
| Identities Groups External Iden  | ntity Sources Identity S    | ource Sequences Settir                   | ıgs                    |                   |                                      |   |  |  |
| > 🗅 Certificate Authentication F |                             |                                          |                        |                   |                                      |   |  |  |
| Active Directory                 | General Connection          | Directory Organization G                 | iroups Attributes      | Advanced Settings |                                      |   |  |  |
| > 🗅 LDAP                         |                             | Primary Server                           |                        |                   | Sacandan / San Jar                   |   |  |  |
| C ODBC                           |                             | Trindry octvor                           |                        |                   |                                      |   |  |  |
| C RADIUS Token                   |                             |                                          |                        |                   | Enable Secondary Server              |   |  |  |
| E RSA SecuriD                    | * Hostname/IP               | 10.127.197.180                           | 0                      | Hostname/IP       |                                      | 0 |  |  |
| SAML Id Providers                |                             |                                          |                        |                   |                                      |   |  |  |
| Social Login                     | * Port                      | 389                                      | _                      | Port              | 389                                  |   |  |  |
|                                  |                             |                                          |                        |                   |                                      |   |  |  |
|                                  |                             |                                          |                        |                   |                                      |   |  |  |
|                                  | Specify server for each ISE | node                                     |                        |                   |                                      |   |  |  |
|                                  |                             |                                          |                        |                   |                                      |   |  |  |
|                                  | Access                      | Anonymous Access                         |                        | Access            | <ul> <li>Anonymous Access</li> </ul> |   |  |  |
|                                  |                             | <ul> <li>Authenticated Access</li> </ul> |                        |                   | Authenticated Access                 |   |  |  |
|                                  | Admin DN                    | * cn=Administrator,cn=l                  | Jsers,dc:              | Admin DN          |                                      |   |  |  |
|                                  |                             |                                          |                        |                   |                                      |   |  |  |
|                                  | Password                    | •                                        |                        | Password          |                                      |   |  |  |
|                                  |                             |                                          |                        |                   |                                      |   |  |  |

### 配置目錄組織、組和屬性

#### 1.根據LDAP伺服器中儲存的使用者的層次結構選擇正確的使用者組織組。

| E Cisco ISE                      | Administration - Identity Management                                          |  |  |  |  |  |  |
|----------------------------------|-------------------------------------------------------------------------------|--|--|--|--|--|--|
| Identities Groups External Ide   | ntity Sources Identity Source Sequences Settings                              |  |  |  |  |  |  |
| > 🗀 Certificate Authentication F |                                                                               |  |  |  |  |  |  |
| Active Directory                 | General Connection Directory Organization Groups Attributes Advanced Settings |  |  |  |  |  |  |
| > 🗖 LDAP                         |                                                                               |  |  |  |  |  |  |
| DDBC                             | * Subject Search Base dc=anshsinh,dc=local Naming Contexts (i)                |  |  |  |  |  |  |
| RADIUS Token                     | * Group Search Base dc=anshsinh,dc=local Naming Contexts ()                   |  |  |  |  |  |  |
| E RSA SecurID                    |                                                                               |  |  |  |  |  |  |
| SAML Id Providers                | Search for MAC Address in Format xx-xx-xx-xx-xx V                             |  |  |  |  |  |  |
| 🗀 Social Login                   |                                                                               |  |  |  |  |  |  |
|                                  | Strip start of subject name up to the last occurrence of the separator        |  |  |  |  |  |  |
|                                  | Strip end of subject name from the first occurrence of the separator          |  |  |  |  |  |  |
|                                  |                                                                               |  |  |  |  |  |  |
|                                  |                                                                               |  |  |  |  |  |  |
|                                  |                                                                               |  |  |  |  |  |  |
|                                  |                                                                               |  |  |  |  |  |  |

### 為LDAP使用者啟用管理訪問

完成以下步驟即可啟用密碼型驗證。

- 1. 導航到ISE > Administration > System > Admin Access > Authentication。
- 2. 在Authentication Method頁籤下,選擇Password-Based選項。
- 3. 從Identity Source下拉選單中選擇LDAP。
- 4. 按一下Save Changes。

| ≡ Cisco        | SE        | Administration • System |                              |                 |               |           |          |                  |              | 9   | 0     | ¢ |
|----------------|-----------|-------------------------|------------------------------|-----------------|---------------|-----------|----------|------------------|--------------|-----|-------|---|
| Deployment     | Licensing | Certificates            | Logging                      | Maintenance     | Upgrade       | Health Ch | necks    | Backup & Restore | Admin Access | Set | tings |   |
| Authentication |           | Authentication          | Method                       | Password Policy | Account Disab | le Policy | Lock/Sus | spend Settings   |              |     |       |   |
| Authorization  | >         | Authenticati            | on Type                      |                 |               |           |          |                  |              |     |       |   |
| Administrators | >         |                         |                              |                 |               |           |          |                  |              |     |       |   |
| Settings       | >         | Password Bit            | ased                         |                 |               |           |          |                  |              |     |       |   |
|                |           | * Identity Source       | e<br>_Server<br>ficate Based | ~               |               |           |          |                  | Save         |     | Reset |   |

## 將管理員組對映到LDAP組

在ISE上配置管理組並將其對映到AD組。這允許配置的使用者根據基於組成員資格的管理員配置的 RBAC許可權的授權策略獲得訪問許可權。

|                               | SE        |                                                 |              |                |          |               |                  |              |          |
|-------------------------------|-----------|-------------------------------------------------|--------------|----------------|----------|---------------|------------------|--------------|----------|
| Deployment                    | Licensing | Certificates                                    | Logging      | Maintenance    | Upgrade  | Health Checks | Backup & Restore | Admin Access | Settings |
| Authentication                |           | Admin Groups 🗦 Ll                               | DAP_User_Gro | up             |          |               |                  |              |          |
| Authorization                 | >         | Admin Group                                     |              |                |          |               |                  |              |          |
| Administrators<br>Admin Users | ~         | * Name                                          | LDAP         | _User_Group    |          |               |                  |              |          |
| Admin Groups                  |           | Description                                     |              |                |          |               |                  | 11           |          |
| Settings                      | >         | Type<br>External Identity So<br>Name : LDAP_Ser | Urce<br>Ver  | ernal          |          |               |                  |              |          |
|                               |           | ✓ External G                                    | iroups       |                |          |               |                  |              |          |
|                               |           | * #                                             | employee,C   | N=Users,DC=a 🗸 | ÷        |               |                  |              |          |
|                               |           | Member User<br>Users<br>+ Add ~ (               | TS<br>Delete |                |          |               |                  |              |          |
|                               |           | Statu                                           | s /          | Email          | Username | e First Name  | e Last Name      |              |          |
|                               |           | No data available                               |              |                |          |               |                  |              |          |

#### 設定選單訪問的許可權

#### 1.導航到ISE >管理>系統>授權>許可權>選單訪問

2.定義管理員使用者訪問ISE GUI的選單訪問。我們可以配置要在GUI上顯示或隱藏的子實體,以便 使用者進行自定義訪問,從而僅在需要時執行一組操作。

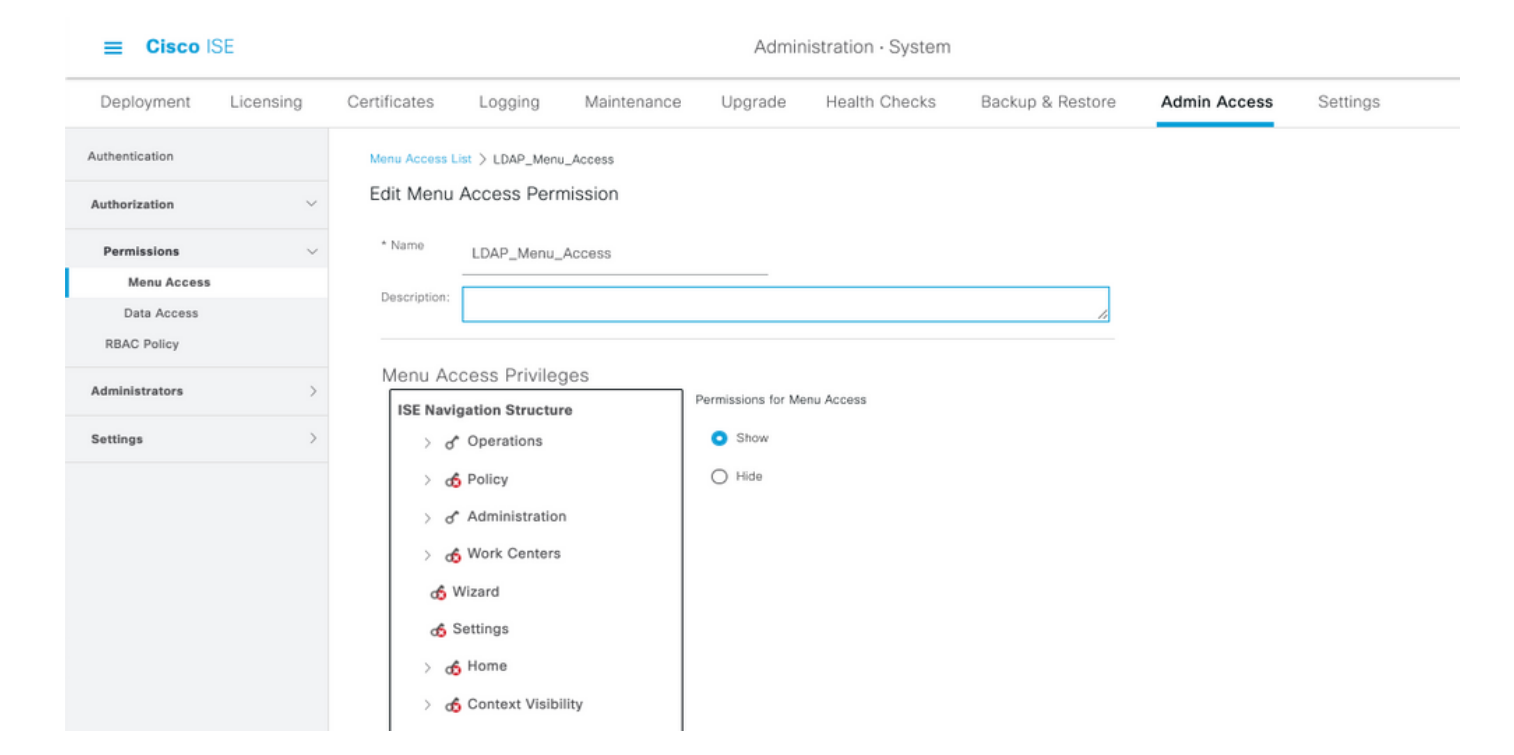

#### 設定資料存取的許可權

3.按一下Save。

1. 導航到ISE > Administration > System > Authorization > Permissions > Data access

2.為管理員使用者定義資料存取許可權,使其對ISE GUI上的身份組具有完全訪問許可權或只讀訪問 許可權。

#### ≡ Cisco ISE Administration · System Deployment Backup & Restore Licensing Certificates Logging Maintenance Upgrade Health Checks Admin Access Settings Authentication Data Access List > LDAP\_Data\_Access Edit Data Access Permission Authorization \* Name Permissions LDAP\_Data\_Access Menu Access Description Data Access RBAC Policy Data Access Privileges Administrators Permissions for Data Access Full Access Settings > d\* Admin Groups of User Identity Groups Read Only Access O No Access d Endpoint Identity Groups of Network Device Groups

#### 設定管理員組的RBAC許可權

- 1. 導航到ISE > Administration > System > Admin Access > Authorization > Policy。
- 2. 從右側的Actions下拉選單中,選擇Insert New Policy Below以新增新策略。

- 3. 建立一個名為LDAP\_RBAC\_policy的新規則,並將其與「為AD啟用管理訪問」部分中定義的 管理組進行對映,然後為其分配選單訪問和資料存取的許可權。
- 4. 按一下Save Changes,GUI的右下角將顯示對已儲存更改的確認。

| E Cisco IS                 | SE        | Administration · System       |                                                                        |                    |                                                                |                                         |                        |                                                                     |                                   |                                    |                                                  |
|----------------------------|-----------|-------------------------------|------------------------------------------------------------------------|--------------------|----------------------------------------------------------------|-----------------------------------------|------------------------|---------------------------------------------------------------------|-----------------------------------|------------------------------------|--------------------------------------------------|
| Deployment                 | Licensing | Certificates                  | Logging Maint                                                          | enanc              | e Upgrade                                                      | Health Cheo                             | cks                    | Backup & Restore                                                    | Admin                             | Access                             | Settings                                         |
| uthentication              |           | Create Role Bas               | sed Access Control policies by co                                      | nfigurin           | g rules based on Admin grou;                                   | ps,Menu Access (                        | permission             | s (menu items), Data Access pe                                      | rmissions (ider                   | ntity group data                   | elements) and other                              |
| thorization                | ~         | not allowed on evaluated. The | a single policy. You can copy the<br>subject's permissions will be the | default<br>aggrega | policies shown below,then mo<br>te of all permissions from ead | odify them as nee<br>ch applicable poli | ded. Note<br>cy.Permit | that system-created and defaul<br>overrides Deny. (The policies are | t policies cann<br>displayed in a | ot be updated,<br>alphabetical ord | and default policies of<br>er of the policy name |
| Permissions                | ~         | ✓ RBAC                        | Policies                                                               |                    |                                                                |                                         |                        |                                                                     |                                   |                                    |                                                  |
| Menu Access<br>Data Access |           | R                             | tule Name                                                              | A                  | dmin Groups                                                    |                                         | Permi                  | sions                                                               |                                   |                                    |                                                  |
| RBAC Policy                |           | <b>2</b> ~ <u>-</u>           | Customization Admin Policy                                             | lf                 | Customization Admin                                            | +                                       | then                   | Customization Admin Menu                                            | +                                 | Actions $\sim$                     |                                                  |
| Iministrators              | >         | <b>2</b> ~ <u>1</u>           | Elevated System Admin Poli                                             | lf                 | Elevated System Admin                                          | +                                       | then                   | System Admin Menu Acces                                             | s +                               | Actions $\sim$                     |                                                  |
| ttings                     | >         | <b>2</b> ~ <u>1</u>           | ERS Admin Policy                                                       | lf                 | ERS Admin                                                      | +                                       | then                   | Super Admin Data Access                                             | +                                 | Actions $\sim$                     |                                                  |
|                            |           | <b>2</b> ~ <u>1</u>           | ERS Operator Policy                                                    | lf                 | ERS Operator                                                   | +                                       | then                   | Super Admin Data Access                                             | +                                 | Actions ~                          |                                                  |
|                            |           | <b>2</b> ~ <u>-</u>           | ERS Trustsec Policy                                                    | lf                 | ERS Trustsec                                                   | +                                       | then                   | Super Admin Data Access                                             | +                                 | Actions $\checkmark$               |                                                  |
|                            |           | <b>2</b> ~ 1                  | Helpdesk Admin Policy                                                  | lf                 | Helpdesk Admin                                                 | +                                       | then                   | Helpdesk Admin Menu Acc                                             | ess +                             | Actions $\sim$                     |                                                  |
|                            |           | <b>2</b> ~ <u>1</u>           | Identity Admin Policy                                                  | If                 | Identity Admin                                                 | +                                       | then                   | Identity Admin Menu Acces                                           | s +                               | Actions $\sim$                     |                                                  |
|                            |           | <b>2</b> ~ <u>1</u>           | LDAP_RBAC_Rule                                                         | lf                 | LDAP_User_Group                                                | +                                       | then                   | LDAP_Menu_Access and L                                              | ×                                 | Actions ~                          |                                                  |
|                            |           | <b>2</b> ~ <u>1</u>           | MnT Admin Policy                                                       | lf                 | MnT Admin                                                      | +                                       | then                   | LDAP_Menu_Acces                                                     | s                                 | <u> </u>                           |                                                  |
|                            |           | <b>2</b> ~ 1                  | Network Device Policy                                                  | lf                 | Network Device Admin                                           | +                                       | then                   | LDAR Data Associ                                                    |                                   | ~                                  |                                                  |
|                            |           | <b>2</b> ~ _                  | Policy Admin Policy                                                    | lf                 | Policy Admin                                                   | +                                       | then                   | Uata_Access                                                         |                                   | 0                                  |                                                  |
|                            |           | V                             | RBAC Admin Policy                                                      | lf                 | RBAC Admin                                                     | +                                       | then                   | RBAC Admin Menu Access                                              | +                                 | Actions ~                          |                                                  |

## 驗證

### 使用AD憑證訪問ISE

完成以下步驟,以便使用AD憑證訪問ISE:

- 1. 開啟ISE GUI以使用LDAP使用者登入。
- 2. 從Identity Source下拉選單中選擇LDAP\_Server。
- 3. 從LDAP資料庫輸入使用者名稱和密碼,然後登入。

|           | F1 F1                                         |           |
|-----------|-----------------------------------------------|-----------|
|           | ılıılı<br>cısco                               |           |
|           | Identity Services Engine                      |           |
| 1 1 1 1 1 | Username<br>admin2@anshsinh.local<br>Password | 1 1 1 1 . |
|           | Identity Source                               |           |
|           | Login                                         |           |
|           | <u>English</u>   日本語<br>Problems logging in?  |           |

在「審計報告」中驗證管理員登入的登入。導航到ISE > Operations > Reports > Audit > Administrators Logins。

| E Cisco ISE                                         |                                                                            | Evaluation Mode 64 Days Q 💮 🖓 |             |           |                                        |                                         |
|-----------------------------------------------------|----------------------------------------------------------------------------|-------------------------------|-------------|-----------|----------------------------------------|-----------------------------------------|
| Export Summary                                      | Administrator L                                                            | ogins o                       |             |           | м                                      | ly Reports Export To 💛 Schedu           |
| My Reports >                                        | From 2020-10-10 00:00:00.0 To 2020-10<br>Reports exported in last 7 days 0 | L10 10:58:13.0                |             |           |                                        |                                         |
| Reports $\checkmark$                                |                                                                            |                               |             |           |                                        |                                         |
| Audit $\vee$                                        |                                                                            |                               |             |           |                                        | ∑ Filter ∨ ØRefresh                     |
| Adaptive Network Cont                               | Logged At                                                                  | Administrator                 | IP Address  | () Server | Event                                  | Event Details                           |
| Administrator Logins                                | × Today × ×                                                                | Administrator                 | ~           | Server    |                                        |                                         |
| Cisco Support Diagnost                              | 2020-10-10 10:57:41.217                                                    | admin                         | 10.65.37.52 | ise30     | Administrator authentication succeeded | Administrator authentication successful |
| Data Purging Audit                                  | 2020-10-10 10:57:32.098                                                    | admin2@anshsinh.local         | 10.65.37.52 | ise30     | Administrator logged off               | User logged out                         |
| Endpoints Purge Activit<br>Internal Administrator S | 2020-10-10 10:56:47.668                                                    | admin2@anshsinh.local         | 10.65.37.52 | ise30     | Administrator authentication succeeded | Administrator authentication successful |

為了確認此配置正常工作,請驗證ISE GUI右上角的身份驗證使用者名稱。定義對選單具有有限訪 問許可權的基於自定義的訪問,如下所示:

| 8 | Cisco ISE                    | Q What page are you looking for?   |                                                   |  |  |  |  |  |
|---|------------------------------|------------------------------------|---------------------------------------------------|--|--|--|--|--|
|   | Operations                   | Operations Administration          |                                                   |  |  |  |  |  |
|   | Recent Pages Network Devices | RADIUS                             | Threat-Centric NAC Live Logs                      |  |  |  |  |  |
|   |                              | Live Logs<br>Live Sessions         | Troubleshoot                                      |  |  |  |  |  |
|   |                              | TACACS                             | Diagnostic Tools<br>Download Logs<br>Debug Wizard |  |  |  |  |  |
|   |                              | Adaptive Network Control           | Reports                                           |  |  |  |  |  |
|   |                              | Policy List<br>Endpoint Assignment |                                                   |  |  |  |  |  |
|   |                              |                                    |                                                   |  |  |  |  |  |
|   |                              |                                    |                                                   |  |  |  |  |  |
|   |                              |                                    |                                                   |  |  |  |  |  |

-般資訊

為了對RBAC流程進行故障排除,必須在ISE管理節點的調試中啟用這些ISE元件:

RBAC — 這將在嘗試登入時列印RBAC相關消息(ise-psc.log)

access-filter — 這將列印資源過濾器訪問許可權(ise-psc.log)

runtime-AAA — 這將列印登入和LDAP互動消息的日誌(prrt-server.log)

#### 封包擷取分析

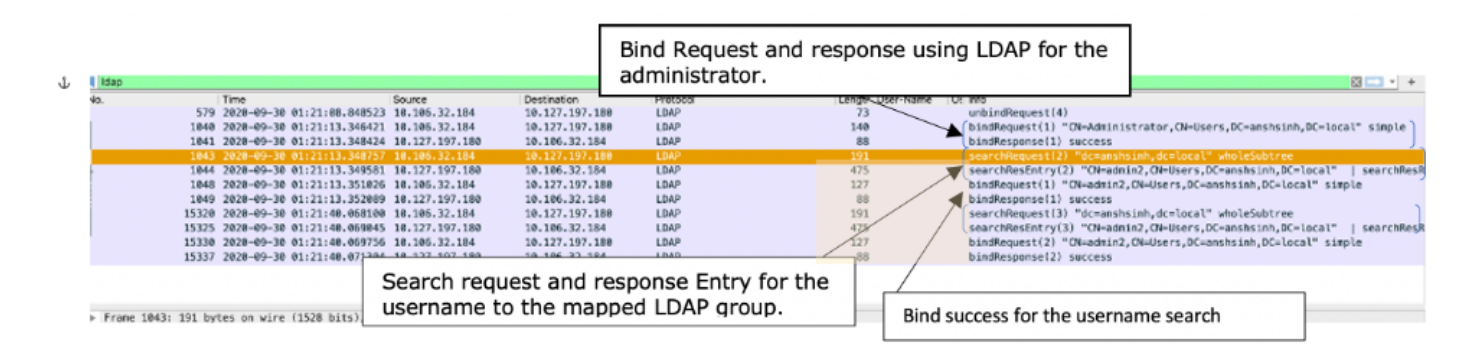

## 日誌分析

#### 驗證prrt-server.log

```
PAPAuthenticator, 2020-10-10
```

```
08:54:00,621,DEBUG,0x7f852bee3700,cntx=0002480105,sesn=ise30/389444264/3178,CPMSessionID=ise30:u
serauth286,user=admin2@anshsinh.local,validateEvent: Username is [admin2@anshsinh.local]
blsMachine is [0] isUtf8Valid is [1],PAPAuthenticator.cpp:86 IdentitySequence,2020-10-10
08:54:00,627,DEBUG,0x7f852c4e9700,cntx=0002480105,sesn=ise30/389444264/3178,CPMSessionID=ise30:u
serauth286,user=admin2@anshsinh.local,****** Authen
IDStoreName:LDAP_Server,IdentitySequenceWorkflow.cpp:377 LDAPIDStore,2020-10-10
08:54:00,628,DEBUG,0x7f852c4e9700,cntx=0002480105,sesn=ise30/389444264/3178,CPMSessionID=ise30:u
serauth286,user=admin2@anshsinh.local,Send event to LDAP_Server_9240qzxSbv_199_Primary
server,LDAPIDStore.h:205 Server,2020-10-10
08:54:00,634,DEBUG,0x7f85293b8700,cntx=0002480105,sesn=ise30/389444264/3178,CPMSessionID=ise30:u
serauth286, user=admin2@anshsinh.local,LdapServer::onAcquireConnectionResponse: succeeded to
acquire connection,LdapServer.cpp:724 Connection,2020-10-10
08:54:00,634,DEBUG,0x7f85293b8700,LdapConnectionContext::sendSearchRequest(id = 1221): base =
dc=anshsinh,dc=local, filter =
(&(objectclass=Person)(userPrincipalName=admin2@anshsinh.local)),LdapConnectionContext.cpp:516
Server, 2020-10-10
08:54:00,635,DEBUG,0x7f85293b8700,cntx=0002480105,sesn=ise30/389444264/3178,CPMSessionID=ise30:u
serauth286,user=admin2@anshsinh.local,LdapSubjectSearchAssistant::processAttributes: found
CN=admin2, CN=Users, DC=anshsinh, DC=local entry matching admin2@anshsinh.local
subject,LdapSubjectSearchAssistant.cpp:268 Server,2020-10-10
08:54:00,635,DEBUG,0x7f85293b8700,cntx=0002480105,sesn=ise30/389444264/3178,CPMSessionID=ise30:u
serauth286,user=admin2@anshsinh.local,LdapSubjectSearchAssistant::processGroupAttr: attr =
memberOf, value = CN=employee,CN=Users,DC=anshsinh,DC=local,LdapSubjectSearchAssistant.cpp:389
Server, 2020-10-10
08:54:00,636,DEBUG,0x7f85293b8700,cntx=0002480105,sesn=ise30/389444264/3178,CPMSessionID=ise30:u
serauth286, user=admin2@anshsinh.local,LdapServer::onAcquireConnectionResponse: succeeded to
acquire connection,LdapServer.cpp:724 Server,2020-10-10
```

08:54:00,636,DEBUG,0x7f85293b8700,cntx=0002480105,sesn=ise30/389444264/3178,CPMSessionID=ise30:u
serauth286,user=admin2@anshsinh.local,LdapServer::authenticate: user = admin2@anshsinh.local, dn
= CN=admin2,CN=Users,DC=anshsinh,DC=local,LdapServer.cpp:352 Connection,2020-10-10
08:54:00,636,DEBUG,0x7f85293b8700,LdapConnectionContext::sendBindRequest(id = 1223): dn =
CN=admin2,CN=Users,DC=anshsinh,DC=local,LdapConnectionContext.cpp:490 Server,2020-10-10
08:54:00,640,DEBUG,0x7f85293b8700,cntx=0002480105,sesn=ise30/389444264/3178,CPMSessionID=ise30:u
serauth286,user=admin2@anshsinh.local,LdapServer::handleAuthenticateSuccess: authentication of
admin2@anshsinh.local user succeeded,LdapServer.cpp:474 LDAPIDStore,2020-10-10
08:54:00,641,DEBUG,0x7f852c6eb700,cntx=0002480105,sesn=ise30/389444264/3178,CPMSessionID=ise30:u
serauth286,user=admin2@anshsinh.local,LDAPIDStore::onResponse:

LdapOperationStatus=AuthenticationSucceeded -> AuthenticationResult=Passed,LDAPIDStore.cpp:336

#### 驗證ise-psc.log

#### 從這些日誌中,您可以驗證在嘗試訪問網路裝置資源 —

2020-10-10 08:54:24,474 DEBUG [admin-http-pool51][] com.cisco.cpm.rbacfilter.AccessUtil -:admin2@anshsinh.local:::- For admin2@anshsinh.local on /NetworkDevicesLPInputAction.do --ACCESS ALLOWED BY MATCHING administration\_networkresources\_devices 2020-10-10 08:54:24,524 INFO [admin-http-pool51][] cpm.admin.ac.actions.NetworkDevicesLPInputAction -:admin2@anshsinh.local:::- In NetworkDevicesLPInputAction container method 2020-10-10 08:54:24,524 DEBUG [admin-http-pool51][] cisco.ise.rbac.authorization.RBACAuthorization -:admin2@anshsinh.local:::- :::::Inside RBACAuthorization.getDataEntityDecision:::::: userName admin2@anshsinh.local dataType RBAC\_NETWORK\_DEVICE\_GROUP permission ALL 2020-10-10 08:54:24,526 DEBUG [admin-http-pool51][] ise.rbac.evaluator.impl.DataPermissionEvaluatorImpl -:admin2@anshsinh.local:::- In DataPermissionEvaluator:hasPermission 2020-10-10 08:54:24,526 DEBUG [admin-http-pool51][] ise.rbac.evaluator.impl.DataPermissionEvaluatorImpl -:admin2@anshsinh.local:::- Data access being evaluated:LDAP\_Data\_Access 2020-10-10 08:54:24,528 DEBUG [admin-http-pool51][] cisco.ise.rbac.authorization.RBACAuthorization -:admin2@anshsinh.local:::- :::::Inside RBACAuthorization.getDataEntityDecision:::::: permission retrieved false 2020-10-10 08:54:24,528 INFO [admin-http-pool51][]  $\verb|cpm.admin.ac.actions.NetworkDevicesLPInputAction -: admin2@anshsinh.local:::- Finished with rbacket admin2@anshsinh.local:::- Finished with rbacket admin2@anshsinh.local:::- Finished with rbacket admin2@anshsinh.local:::- Finished with rbacket admin2@anshsinh.local:::- Finished with rbacket admin2@anshsinh.local:::- Finished with rbacket admin2@anshsinh.local:::- Finished with rbacket admin2@anshsinh.local:::- Finished with rbacket admin2@anshsinh.local:::- Finished with rbacket admin2@anshsinh.local:::- Finished with rbacket admin2@anshsinh.local:::- Finished with rbacket admin2@anshsinh.local::- Finished with rbacket admin2@anshsinh.local::- Finished with rbacket admin2@anshsinh.local::- Finished with rbacket admin2@anshsinh.local::- Finished with rbacket admin2@anshsinh.local::- Finished with rbacket admin2@anshsinh.local::- Finished with rbacket admin2@anshsinh.local::- Finished with rbacket admin2@anshsinh.local::- Finished with rbacket admin2@anshsinh.local::- Finished with rbacket admin2@anshsinh.local::- Finished with rbacket admin2@anshsinh.local:- Finished with rbacket admin2@anshsinh.local:- Fi$ execution 2020-10-10 08:54:24,534 INFO [admin-http-pool51][] cisco.cpm.admin.license.TrustSecLicensingUIFilter -:admin2@anshsinh.local:::- Should TrustSec be visible :true 2020-10-10 08:54:24,593 DEBUG [admin-http-pool51][] cisco.ise.rbac.authorization.RBACAuthorization -:admin2@anshsinh.local:::- ::::::Inside RBACAuthorization.getPermittedNDG:::::: userName admin2@anshsinh.local 2020-10-10 08:54:24,595 DEBUG [admin-http-pool51][] ise.rbac.evaluator.impl.DataPermissionEvaluatorImpl -:admin2@anshsinh.local:::- In DataPermissionEvaluator:getPermittedNDGMap 2020-10-10 08:54:24,597 DEBUG [admin-http-pool51][] ise.rbac.evaluator.impl.DataPermissionEvaluatorImpl -:admin2@anshsinh.local:::- processing data Access :LDAP\_Data\_Access 2020-10-10 08:54:24,604 INFO [admin-http-pool51][] cisco.cpm.admin.license.TrustSecLicensingUIFilter -:admin2@anshsinh.local:::- Should TrustSec be visible :true